# **Zoom Settings List**

The following list includes possible settings available under <u>Meeting Settings</u> which we recommend changing from the default setting.

To access meeting settings:

1. Go to <u>zoom.us</u> and login

#### Meeting tab: Schedule Meeting

| Host video                                                 | Start with the host's video off to allow for checking before going live.                                                                                                    | Off         |
|------------------------------------------------------------|----------------------------------------------------------------------------------------------------|-------------|
|                                                            | Tip: Check your video preview<br>in Video Settings before going<br>live.                                                                                                    |             |
| Participants video                                         | Start with the students' videos<br>off to preserve bandwidth and<br>allow you to advise students<br>if/when to turn on their video.                                                         | Off         |
| Audio type                                                 |                                                                                                    | As Required |
| Only authenticated users can join meetings from Web client | If you intend to pre-populate<br>breakout groups you will need<br>to use this setting to prompt<br>participants to enter their UofM<br>university email address. <u>More</u><br><u>Info</u> | As Required |
| Mute participants automatically                            | Start with all students'<br>microphone as automatically<br>turned off to avoid background<br>noise and allow you to advise<br>students if/when to turn on<br>their microphone.              | Off         |

## In Meeting (Basic)

| Private chat | Allow meeting participants to send a private 1:1 message to another participant. | Disable as required |
|--------------|----------------------------------------------------------------------------------|---------------------|
|--------------|----------------------------------------------------------------------------------|---------------------|

### In Meeting (Advanced)

| Breakout Room                     | Allow the host to split meeting participants into separate, smaller rooms.                                                                                                    | On          |
|-----------------------------------|----------------------------------------------------------------------------------------------------|-------------|
| Breakout Room additional checkbox | Allow the host to assign<br>participants to breakout rooms<br>when scheduling.                                                                                                    | On          |
| Waiting room                      | Waiting rooms can be used to<br>admit students to a Zoom<br>meeting.                                                                                                    | As required |
| Virtual background                | Check the Allow use of videos<br>for virtual backgrounds<br>checkbox.<br>Virtual backgrounds can be<br>used to customize your<br>background to keep your<br>environment private from<br>others in a meeting.<br>Note: This can be used with or<br>without a green screen. | Optional    |

#### **Email Notifications**

| When a cloud recording is available                          | If you record your session, the<br>video is not available<br>immediately, but you will<br>receive an email once it has<br>been processed.                                                            | On          |
|--------------------------------------------------------------|----------------------------------------------------------------------------------------------------|-------------|
| When attendees join meeting<br>before host                   | If you have a small number of<br>students, you may want to be<br>alerted when they join the<br>Zoom meeting before you.<br><b>Note:</b> This may result in<br>numerous emails from early<br>arrivals | As required |
| When a meeting is cancelled                                  | If you want to alert students<br>via email when a Zoom<br>meeting is cancelled.<br>Note: This email is automated,<br>therefore you might prefer to<br>use a custom email instead.                    | As required |
| When an alternative host is set<br>or removed from a meeting | If you want to alert students<br>via email if the original host of<br>a Zoom meeting is changed.                                                                                                    | As required |

#### **Recording Tab**

**Note:** In order to record individual students or groups of students, to comply with GPDR you need to make sure that the student/s are aware that their audio/video is recorded and the context in which their image would subsequently be used by UofM; and be prepared to receive objections.

| Automatic Recording                                   | If you want to ensure your<br>Zoom meetings are recorded<br>automatically.<br><b>Note:</b> You can choose whether<br>you want to automatically<br>record to the Cloud or to your<br>computer. Cloud recordings<br>are stored for 30 days.<br><b>Tip:</b> If you want all your<br>sessions recorded, it is<br>recommended you use this<br>option.                         | As required |
|-------------------------------------------------------|----------------------------------------------------------------------------------------------------|-------------|
| Only authenticated users can<br>view cloud recordings | The viewers need to<br>authenticate prior to viewing<br>the cloud recordings, hosts<br>can choose one of the<br>authentication methods when<br>sharing a cloud recording.                                                                                                    | As required |
| Recording disclaimer                                  | Show a customisable<br>disclaimer to participants<br>before a recording starts.                                                                                                    | As required |
| Multiple audio notifications of recording meeting     | Play notification messages to<br>participants who join the<br>meeting audio. These<br>messages play each time the<br>recording starts or restarts,<br>informing participants that the<br>meeting is being recorded. If<br>participants join the audio<br>from telephone, even if this<br>option is disabled, users will<br>hear one notification message<br>per meeting. | On          |

For more information on individual functions: https://support.zoom.us/hc/en-us/articles/115005756143-My-Meeting-Settings

FSE eLearning October 2020